1/6

#### Logiciel

# **Monobook : configuration**

Beaucoup de détails sur la personnalisation ici : http://www.dokuwiki.org/template:monobook

Jetez un oeil à README. Vous trouverez ici de quoi personnaliser :

- votre logo
- votre favicon
- votre CSS
- votre JavaScript
- votre CSS, selon la langue
- votre icône Apple Touch (apple-touch-icon.png)
- vos tabs
- vos buttons/icons (footer)
- vos boxes (left-column)

Pour ceux qui ne lisent jamais les READMEs:

- toutes les personnalisations définies par l'utilisateur sont placées dans le répertoire **monobook/user**. En effet, ce dossier ne sera pas touché par les mises à jour.
- Pour remplacer le logo par défaut qui s'affiche dans le coin supérieur gauche, il suffit de créer un fichier /monobook/user/logo.[png|gif|jpg]. Le modèle reconnaît automatiquement ce fichier et l'utilisera à la place du logo par défaut.

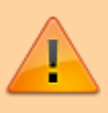

- Pour ajouter des onglets, jetez un oeil sur /monobook/user/tabs.php (PAS /monobook/conf/tabs.php).
- Pour ajouter vos propres boutons (en bas), jetez un oeil sur /monobook/user/buttons.php (PAS /monobook/conf/buttons.php).
- Pour ajouter vos propres boîtes (colonne de gauche), jetez un oeil sur /monobook/user/boxes.php (PAS /monobook/conf/boxes.php).

Si l'un des fichiers dans /monobook/**user**/ n'existe pas, ne touchez pas au contenu de /monobook/**user**/, prenez les fichiers manquants dans la nouvelle archive d'installation et copiez-les dans /monobook/**user**/. Last update: 2022/11/08 logiciel:internet:dokuwiki:themes:monobook:config:start http://doc.nfrappe.fr/doku.php?id=logiciel:internet:dokuwiki:themes:monobook:config:start 19:28

## Exemples d'onglets personnalisés

À insérer dans /monobook/user/tabs.php (PAS /monobook/conf/tabs.php) (car les fichiers dans monobook/user/ seront conservés lors des mises à jour, ce qui évite de refaire sans cesse vos personnalisations)

### **Modifications récentes**

#### /monobook/user/tabs.php

```
//Recent Changes (thanks to Stefan Riemer for this)
//To get some space between this and the other tabs, you may add
the following
//additional CSS to /monobook/user/screen.css:
// li#tab-recent {
// margin-left: 1.6em;
// }
if (!empty($conf["recent_days"])){
    $_monobook_tabs["tab-recent"]["text"] =
$lang["btn_recent"]; //language comes from DokuWiki core
    $_monobook_tabs["tab-recent"]["href"] = wl("", array("do"
=> "recent"), false, "&");
    $_monobook_tabs["tab-recent"]["nofollow"] = true;
}
```

## Exemples de boîtes personnalisées

... à insérer dans /monobook/user/boxes.php (PAS /monobook/conf/boxes.php) 1)

### QR Code de la page courante

```
/monobook/user/boxes.php
```

```
//QR-Code of the current page (thanks to Luigi Micco
<http://www.luigimicco.altervista.org> for this)
$_monobook_boxes["qrcode"]["headline"] = "QR-Code";
$_monobook_boxes["qrcode"]["xhtml"] = '<img
src="http://api.qrserver.com/v1/create-qr-
code/?data='.urlencode(cleanID(getID()), false, true,
"&")).'&size=135x135" style="margin:0.5em 0 0.3em -0.2em;"
alt="QR-Code: '.wl(cleanID(getID()), false, true).'" title="QR-
Code: '.wl(cleanID(getID()), false, true).'" title="QR-
Code: '.wl(cleanID(getID()), false, true).'" />size:6px !important;margin:0;padding:0;color:#aaa;"><a</pre>
```

```
href="http://goqr.me/" style="color:#aaa;">QR Code</a> by <a
href="http://qrserver.com/" style="color:#aaa;">QR-
Server</a>';
```

### Prise en charge du plugin pdfbook

Pour prendre en charge le plug-in BookCreator, utilisez ce code:

#### Modifications récentes et plugin "listeabo"

Pour ajouter "modifications récentes" et le plugin listeabo

```
ajoutez dans lang.php (français :)
```

```
$lang['monobook_changes'] = "Modifications récentes";
$lang['monobook_listeabo'] = "Liste des abonnements";
```

Et ce qui suit dans user/boxes.php :

```
user/boxes.php
```

## Hacks pour /user/screen.css

... à insérer dans /monobook/user/screen.css (PAS /monobook/static/css/screen.css)<sup>2</sup>.

### Couleurs de liens personnalisées (wiki / liens internes)

```
Ouvrez /user/screen.css et insérez :
```

#### /user/\*\*screen.css

```
div.dokuwiki a.wikilink1 :link{
   color: #006600 !important;
}
div.dokuwiki a.wikilink1:visited {
   color: #009933 !important;
}
div.dokuwiki a.wikilink1:hover {
   color: #006600 !important;
}
```

Remplacez simplement les couleurs par les valeurs que vous voulez.

### Barre latérale plus large / plus d'espace pour la colonne de gauche

Ouvrez /user/screen.css et insérez :

#### /user/screen.css

```
/* Donner plus d'espace à la barre latérale.
Largeurs par défaut :
    espace de 12.2em à gauche pour la zone de contenu. Dans cet
exemple : 14.2em.
    largeur de barre latérale : 11,6em. Dans cet exemple :
13.6em.
    largeur du champ de recherche : 10.9em. Dans cet exemple :
12.9em.
    espace de 150px à gauche pour la boîte de recherche Ajax.
Dans cet exemple : 180px.
*/
/* déplacer le conteneur vers la droite */
#content {
    margin: 2.8em 0 0 14.2em;
}
#column-content {
```

```
margin: 0 0 .6em -14.2em;
#column-content #content {
  margin-left: 14.2em !important; /* adjustment for IE (7) */
}
/* redéfinir la largeur de la barre latérale + la position de la
barre de tabulation */
.portlet {
 width: 13.6em;
#p-cactions {
 left: 13.6em; /* tab bar */
l
/* champ de recherche */
#qsearch in {
  width: 12.9em;
/* boîte de recherche ajax "correspondant au nom de page" */
#qsearch out {
  left: 180px
```

### Image d'arrière-plan personnalisée

Stockez votre image d'arrière-plan en /user/background.jpg, ouvrez /**user/screen.css** et insérez :

```
html {
   background-color: #f9f9f9;
}
body {
   background: #f9f9f9 url(user/background.jpg) 0 0 no-repeat;
}
```

Si nécessaire, remplacez la couleur #f9f9f9 par une valeur correspondant à vos besoins.

#### Ajax Quicksearch : afficher les résultats dans la barre latérale

Ouvrez /user/screen.css et insérez :

```
/user/screen.css
```

```
#qsearch__out {
   position: static !important;
   font-size: 85% !important;
   background: __background__ !important;
   margin-top: 0 !important;
   margin-bottom: 0.5em;
```

Last update: 2022/11/08 logiciel:internet:dokuwiki:themes:monobook:config:start http://doc.nfrappe.fr/doku.php?id=logiciel:internet:dokuwiki:themes:monobook:config:start 19:28

```
width: 12.2em;
display: none;
border: 1px solid #aaa;
padding: 0 .8em .3em .5em;
}
```

#### Préserver les espaces (plusieurs espaces, tabulations) dans le texte de code

Ouvrez /user/screen.css et insérez :

#### /user/screen.css

```
div#content .dokuwiki code {
   white-space: pre;
}
```

## Utilisation

## Désinstallation

## Voir aussi

• (fr) http://Article

Basé sur « Article » par Auteur.

#### 1) 2)

car les fichiers dans **monobook/user/** seront conservés lors des mises à jour, ce qui évite de refaire sans cesse vos personnalisations

From: http://doc.nfrappe.fr/ - Documentation du Dr Nicolas Frappé

Permanent link: http://doc.nfrappe.fr/doku.php?id=logiciel:internet:dokuwiki:themes:monobook:config:start

Last update: 2022/11/08 19:28

×